## Конспект урока: «Диаграмма как средство визуализации данных»

#### 9 класс

Раздел программы: Информационное моделирование;

Цель урока: помочь учащимся получить представление о диаграммах

### Задачи урока:

<u>образовательные:</u>

4 расширить представления учащихся о возможностях программы Excel;

 научить строить и использовать круговые диаграммы в программе Excel

# <u>развивающие</u>:

- 🖊 развивать аналитико-синтезирующее мышление обучающихся;
- 🗍 формировать умения наблюдать, делать выводы;

# **ф** развивать находчивость и умения преодолевать трудности для достижения намеченной цели. <u>воспитательные:</u>

- 🖊 воспитывать положительное отношение к знаниям, прививать интерес к информатике.
- 🖊 воспитывать творческий подход к работе;
- 🔸 развивать познавательный интерес, формировать информационную культуру.

Тип урока: проверка ранее изученного и ознакомление с новым материалом

Формы работы: индивидуальная работа.

## Программное и техническое обеспечение урока:

- 1. Мультимедийный проектор;
- 2. Компьютерный класс;
- 3. Программа MS Excel;
- 4. Интернет

# Дидактическое обеспечение урока:

- 1. Раздаточный материал алгоритм построения диаграммы.
- 2. Презентация к уроку «Диаграммы»

## Список литературы:

- 1. Босова Л. Л. Информатика: Учебник для 9 класса
- 2. Босова Л.Л. Уроки информатики в 9 классе. Методическое пособие

# Последовательность этапов урока.

- 1.Организационный момент (3 мин).
- 2. Актуализация и проверка усвоения изученного материала (10 мин).
- 3.Сообщение темы и целей урока (2 мин).
- 4.Изучение нового материала (8 мин).
- 5.Компьютерный практикум (15 минут).
- 6.Домашнее задание (1 мин).
- 7.Итог урока (1 мин).
- 8. Рефлексия (1 мин).

# Ход урока:

# 1.Организационный момент. (Приветствие класса)

Здравствуйте. Сегодня на уроке у нас присутствуют гости. Поздороваемся. Прежде чем перейти к новой теме, разберем дз.

# 2.Актуализация и проверка усвоения изученного материала (10 мин).

Разбор дз. Самый сложное задание по результатам теста (дз в Quzizz) (Приложение 1)

Вспомним, что мы изучали на прошлых уроках (Создавать, заполнять таблицы, оформлять их

содержимое, работать с готовыми таблицами, выполнять расчеты над данными таблицы.)

Проверим Ваши знания с помощью теста. Тест онлайн в Quizizz (Приложение 2)

На выполнение, которого дается 5-6 минут.

Проводим анализ результатов и сложные задания разбираем. Критерии оценивания на доске. Оценка идет в журнал.

Молодцы вы справились с заданием и получили свои оценки.

Я сейчас озвучу следующий анализ пробного ОГЭ, который у нас прошел ранее:

В 9.1 классе 19 обучающихся, из которых 1 написал на «5», в 9.3 - 2 обучающихся из 24, а в 9.2 ни одного из 17 обучающихся. На «4» справились в 9.3 – 6 человек, в 9.1 на одного больше, чем в 9.2 и на

#### 1 меньше, чем в 9.3. Написали на «3»: в 9.1 на 2 человека меньше, чем в 9.3, в котором справились 13, а в 9.2 – 10 человек. Не справились с пробным 8 обучающихся, 2 из которых в 9.1 и равное количество в 9.2 и 9.3.

*Вопрос:* Кто скажет, в какой форме была представлена эта информация? (*В звуковой форме*). *Вопрос:* Вы хорошо запомнили эту информацию? Я думаю, что нет.

Как вы думаете можно представить эту информацию в другой форме, текстовой, которая позволила бы сохранить и запомнить эту информацию?

Посмотрим на эту форму представления информации. (*Показ слайда с текстом* : *Слайд 1*) Вопрос: - Удобно ли представлена данная информация? (*Нет*)

*Bonpoc:* В этом тексте как вы видите, имеется множество числовых данных. Как вы думаете, можно ли упорядочить эти данные?

*Bonpoc:*- А в какой форме удобно было бы представить информацию? (*Правильно табличной*). Она бы приняла следующий вид:

| Класс        | 9.1 | 9.2 | 9.3 |
|--------------|-----|-----|-----|
| Оценка «5»   | 1   | 0   | 2   |
| Оценка «4»   | 5   | 4   | 6   |
| Оценка «З»   | 11  | 10  | 13  |
| Оценка «2»   | 2   | 3   | 3   |
| Кол-во обуч. | 19  | 17  | 24  |

Как вы видите, табличное представление информации позволяет упорядочить информацию, делает ее удобной для нашего восприятия. (*Слайд 2*)

#### 3.Сообщение темы и целей урока (2 мин).

*Вопрос:* Ребята, пользуясь этой таблицей можно сделать содержащуюся в ней информацию более наглядной и легко воспринимаемой.

Но какой вид представления информации поможет нам это сделать? (Графическая форма).

Я хочу вас познакомить сегодня, как с помощью Excel-это сделать. С помощью чего можно графически представить эту информацию в Excel? (Это можно выполнить с помощью «Диаграммы».) (Слайд 3) Запишем тему урока в тетрадь «Диаграмма как средство визуализации данных»

#### Давайте мы поставим для себя цель, которую хотим достигнуть на уроке.

- Работая в таблице, я научусь ... (наглядно представлять данные в виде диаграммы)
- Работая в таблице, я сегодня буду развивать... (навык работы с программой, память, мышление)

Откройте тетради и запишите сегодняшнюю дату и тему урока: «Диаграмма как средство визуализации данных» (*Слайд 4*)

Умение строить диаграммы является неотъемлемой частью любой профессиональной деятельности специалиста. Графические методы представления числовой информации помогают описанию, а затем анализу данных. С помощью диаграмм легко выяснить и наглядно представить закономерности, которые трудно бывает уловить в таблицах. С диаграммами мы встречаемся во многих сферах деятельности. Вот пример использования диаграмм (*Слайд 5-10*)

#### 4.Изучение нового материала.

#### А что же такое диаграмма?

Диаграмма – это средство наглядного графического изображения информации, предназначенное для сравнения нескольких величин или нескольких значений одной величины. (*Слайд 11*)

(*Слайд 12*) Excel предлагает на выбор из 14 типов диаграмм 70 видов. Я познакомлю вам с некоторыми типами диаграмм. (*Слайд13*)

Большинство диаграмм строятся в прямоугольной системе координат. (Слайд14-19)

#### 5.Компьютерный практикум (15 минут).

А сейчас мы посмотрим как будет выглядеть графически наша таблица (Слайд20)

По полученным данным вам предстоит построить гистограмму в программе Excel и продемонстрировать её мне.

Познакомимся с элементами Диаграммы. (Слайд20)

У каждого рабочего места лежит «Алгоритм построения диаграммы», которой вы можете воспользоваться при выполнении задания. (Приложение 3)

Пересаживайтесь, пожалуйста, за компьютеры. Но прежде, чем приступить к работе вспомним о ТБ. (Напоминание основных правил ТБ. Учащиеся открывают MS Excel. На столах Алгоритм, вместе выполняем задания, учитель координирует работу учащихся, контролируя результаты каждого ученика. Если вы все сделали правильно, то у вас должно получиться примерно следующие: (Слайд20) Выполняем по Алгоритму практическую работу. Выполняем вместе, учитель показывает на слайдах (Слайд22-33)

Проверяем как вы справились с заданием:

**Микровывод** (оценить работу детей). обучающиеся делаю скрин своей диаграммы и выкладывают онлайн в Гугл презентацию (номер слайда соответствует номеру компьютера, подписывают). https://docs.google.com/presentation/d/1UMK7dRmsXf1XxaAuC2-oriDgHVX1ehCFNyTLpqT4XIE/edit#slide=id.p. Обсуждаем результаты работы.

Молодцы! Все с заданием справились. Прошу пересесть за парты.

#### 6. Подведение итогов

Вы сегодня научились создавать диаграммы. Результатом работы стали выполненные вами задания. Вспомним чему вы сегодня научились, что узнали? (Выслушиваем ответы обучающихся)

#### 7. Домашнее задание.

Выучить определения, уметь различать виды диаграмм

Выполнить задания, выложенное в ГисСоло (Приложение 4). выполненное задание отправляем в ВК или по электронной почте. (*Слайд34*)

| Наименование                                                                                  | Цена                                                                 | Кол-во                         | Стоимость                  |
|-----------------------------------------------------------------------------------------------|----------------------------------------------------------------------|--------------------------------|----------------------------|
| Учебники                                                                                      | 802                                                                  | 105                            |                            |
| Рабочие тетради (прописи)                                                                     | 210                                                                  | 245                            |                            |
| Маркеры                                                                                       | 526                                                                  | 10                             |                            |
| Бумага для печати                                                                             | 445                                                                  | 50                             |                            |
| Mei                                                                                           | 170                                                                  | 20                             |                            |
| Итого:                                                                                        |                                                                      |                                |                            |
|                                                                                               | Средняя цена                                                         |                                |                            |
|                                                                                               | Наибольшее количество                                                |                                |                            |
|                                                                                               | Наименьшая стоимость                                                 |                                |                            |
| ставьте формулы для под<br>тоимости.<br>Эпределите, среднюю цену<br>ке на какой товар была по | счета стоимости каж<br>товара, наибольшее ко<br>трачена наименьшая с | оого вида<br>пичество<br>умма. | товара, оог<br>товара, а т |

#### 8. Рефлексия.

Откройте вкладку в браузере (сайт <u>www.menti.com</u>). Дам дана фраза, напишите продолжение <u>https://www.mentimeter.com/s/21cf1b59efa396c2b67e69180ffa41a1/ce3b055ff287</u>

Вывести «Облако» слов

Спасибо за сотрудничество. Урок окончен. (Слайд35)

#### Приложение1 Тест в Qizizz

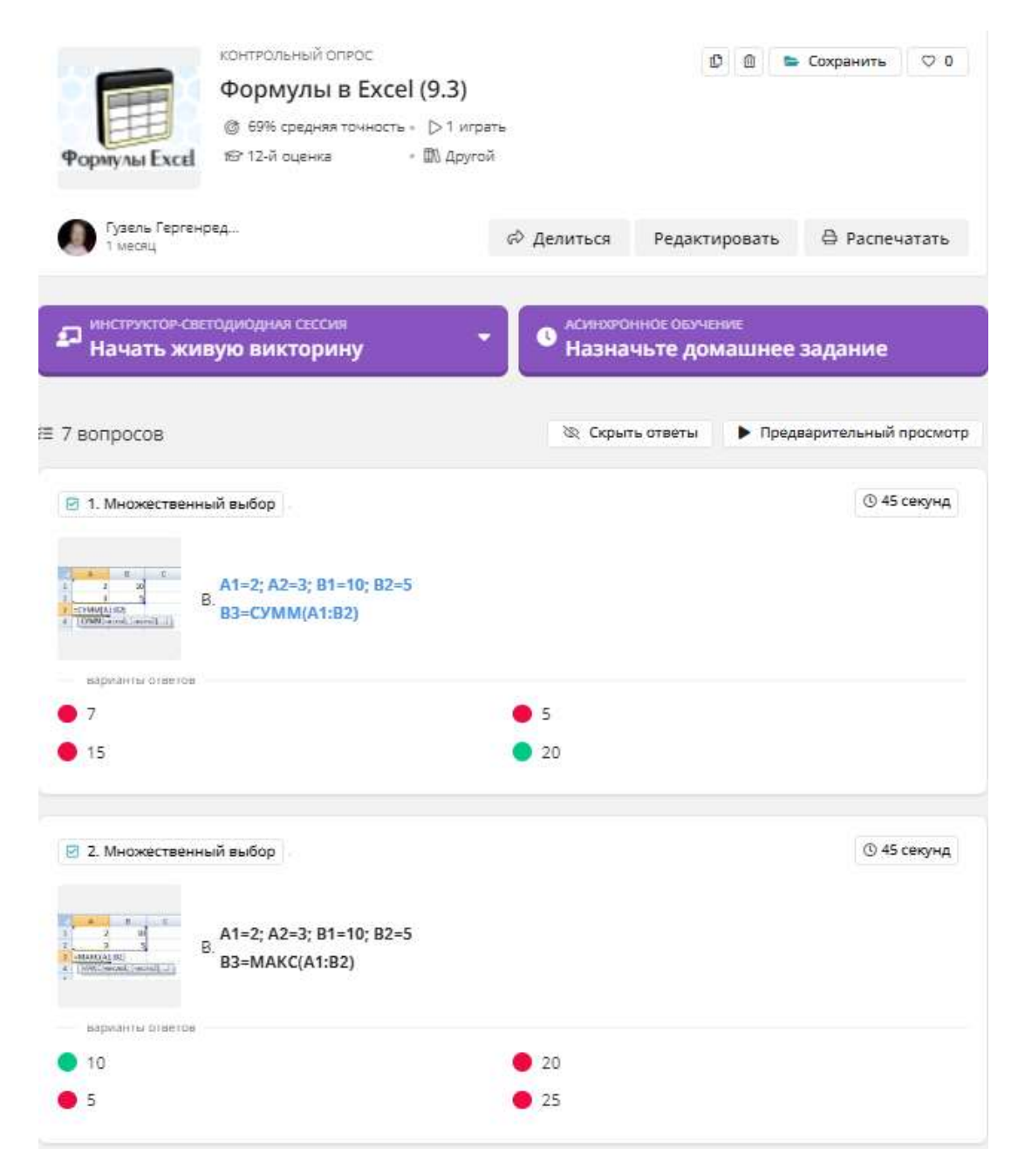

| З. Множественный выбор                                                                                                    | © 45 секунд                                         |
|----------------------------------------------------------------------------------------------------|-----------------------------------------------------|
| A1=2; A2=3; B1=10; B2=5<br>B. B3=CP3HA4(A1:B2)                                                                                                    |                                                     |
| sapeanta oraetos                                                                                                    |                                                     |
| • 5                                                                                                    | • 20                                                |
|                                                                                                    |                                                     |
| 🕑 4. Множественный выбор                                                                                                    | © 45 секунд                                         |
| А1=2; A2=3; B1=10; B2=5<br>B. B3=МИН(A1;B2)?                                                                                                    |                                                     |
| варианты ответов                                                                                                    | • 3                                                 |
| • 10                                                                                                    | 2                                                   |
|                                                                                                    |                                                     |
| 5. Множественный выбор                                                                                                    | ③ 1 минута                                          |
| А1=2; А2=3; В1=10; В2=5<br>В. В3=ЕСЛИ(А1=В2; А2; В1)                                                                                               |                                                     |
| варианты ответов                                                                                                    | • 10                                                |
| • 3                                                                                                    | • 5                                                 |
| 🖻 б. Множественный выбор                                                                                                    | <b>③</b> 45 секунд                                  |
| В. Чему будет равно значен<br>В. Чему будет равно значен<br>В. Чему будет равно значен<br>В. Чему будет равно значен<br>В. Чему будет равно значен | ние ячейки А8, если вводится формулу =СУММ(А1:А7)/2 |
| 280                                                                                                    | <b>0</b> 140                                        |
| 180                                                                                                    | • 150                                               |
| 7. Множественный выбор                                                                                                    | © 30 секунд                                         |
| В ячейку введено число 0,70 и применен<br>В.<br>ячейке?                                                                                            | процентный формат. Какое число будет отображаться в |
| варианты ответов                                                                                                    |                                                     |
| 0,7%                                                                                                    | 70%                                                 |
| 796                                                                                                    | 700%                                                |

# Приложение2 Тест в Qizizz

| Гузель Гергенр<br>1 месяц                                                                                                    | контрольный опрос<br>Сортировка и фильтра<br>данных<br>@ 63% средняя точность ∘ ⊃ 9 пьес<br>№ 9-й оценка • 🕅 Компь<br>ред | ция<br>ютеры<br>Ф Делиться                                      | Редактировать                           | <ul> <li>Сохранить</li> <li>0</li> <li>Распечатать</li> </ul> |
|----------------------------------------------------------------------------------------------------|----------------------------------------------------------------------------------------------------|-----------------------------------------------------------------|-----------------------------------------|---------------------------------------------------------------|
| P ИНСТРУКТОР-СВЕ<br>Начать жи                                                                                                    | тодиодная сессия<br>вую викторину                                                                                         | С АСИНХРОН<br>Назнач                                            | ное обучение<br>ч <b>ьте домашне</b>    | ее задание                                                    |
| ≡ 10 вопросов                                                                                                    |                                                                                                    | 🗞 Скрыт                                                         | ь ответы 🕨 Пр                           | едварительный просмотр                                        |
| <ul> <li>1. Множественни</li> <li>В. Для чего нужна</li> <li>варианты ответов</li> </ul>                                                                      | ый выбор).<br>сортировка?                                                                                                 |                                                                 |                                         | ③ 10 секунд                                                   |
| <ul> <li>для сортировки</li> <li>в Excel нет сорт</li> </ul>                                                                                                  | и данных по команде(от А до Я)<br>гировки                                                                                 | <ul> <li>использует</li> <li>данные в та<br/>хотите.</li> </ul> | ся, чтобы временн<br>облице и видеть то | ю скрыть некоторые<br>олько те, которые вы                    |
| <ul> <li>2. Множественни</li> <li>В. Для чего исполь</li> <li>варианты ответов</li> <li>фильтрует слов</li> <li>Используется, ч<br/>данные в табли</li> </ul> | ый выбор).<br>зуется фильтрация?<br>за<br>чтобы временно скрыть некоторые<br>ице и видеть только те, которые вы           | • сортирует з                                                   | начения(от А до Я                       | () 10 секунд                                                  |
| <ul> <li>хотите.</li> <li>Э. Множественны</li> <li>В. Какого вида мані</li> <li>варианты ответов</li> <li>Вставка видео</li> <li>Редактировани</li> </ul>     | ий выбор).<br>ипуляции со таблицами нет?<br>е думает                                                                      | • Перемещен                                                     | ие                                      | © 10 секунд                                                   |
| <ul> <li>4. Множественны</li> <li>В. Формула-это?</li> <li>варианты ответов</li> <li>только цифры</li> </ul>                                                  | ий выбор                                                                                                    | • повышенна                                                     | ия чувствительнос                       | © 10 секунд<br>ть к алкоголю                                  |
| <ul> <li>ячейка,где обна</li> <li>5. Множественнь</li> <li>В. Формула начина</li> </ul>                                                                       | аружена информация<br>ый выбор .<br>чется со знака?                                                                       |                                                                 |                                         | © 10 секунд                                                   |
| варианты ответов –<br>+<br>знак равно                                                                                                    |                                                                                                    | •!                                                              |                                         |                                                               |

|                                                                                                    | 🕚 10 секунд                     |
|----------------------------------------------------------------------------------------------------|---------------------------------|
| В. Выберите правильную формулу анализа.                                                                                                    |                                 |
| варианты ответов                                                                                                    |                                 |
| ● 3411                                                                                                    |                                 |
| A1+B3                                                                                                    |                                 |
|                                                                                                    |                                 |
| 7. Множественный выбор                                                                                                    | ③ 10 секунд                     |
| В. При работе в MS Excel для чего следует кнопка на рисунке                                                                                                    |                                 |
| <ul> <li>Вычисление сумм</li> <li>Сортировка по возрасту</li> </ul>                                                                                                    |                                 |
| <ul> <li>Построение диаграмм</li> <li>Сортировка по убыванию</li> </ul>                                                                                                    |                                 |
| 🛑 Вызов мастера функции                                                                                                    |                                 |
|                                                                                                    |                                 |
| 🖂 🤋 Muovoczenum ທີ່ ສະຫັດວ                                                                                                    | () 30 секунд                    |
|                                                                                                    |                                 |
| В каком порядке будут распологаться в записи после применения сортировки<br>В в столбце классы                                                                                                    | и по убыванию                   |
| BADMANTH OTBETOR                                                                                                    |                                 |
| A 2 6 2 5 1                                                                                                    |                                 |
| <ul> <li>4, 2, 6, 3, 5, 1</li> <li>4, 3, 6, 2, 5, 1</li> </ul>                                                                                                    |                                 |
| <ul> <li>4, 2, 6, 3, 5, 1</li> <li>4, 2, 5, 3, 6, 1</li> </ul>                                                                                                    |                                 |
| <ul> <li>4, 2, 6, 3, 5, 1</li> <li>4, 2, 5, 3, 6, 1</li> <li>✓ 9. Множественный выбор</li> </ul>                                                                                                    | © 30 секунд                     |
| <ul> <li>4, 2, 6, 3, 5, 1</li> <li>4, 2, 5, 3, 6, 1</li> <li>9. Множественный выбор</li> <li>В каком порядке будут устанавливаться записи после применения по очеред</li> <li>В. Сортировка по убыванию столбец класс<br/>Фильтр для столбца ФИ начинается с П или К</li> </ul>                                                                                                    | (© 30 секунд<br>И               |
| <ul> <li>4, 2, 6, 3, 5, 1</li> <li>4, 2, 5, 3, 6, 1</li> <li>9. Множественный выбор</li> <li>В каком порядке будут устанавливаться записи после применения по очеред</li> <li>В. Сортировка по убыванию столбец класс<br/>Фильтр для столбца ФИ начинается с П или К</li> <li>варианты ответов</li> <li>4, 3, 6, 2, 5, 1</li> </ul>                                                                                                    | © 30 секунд<br>И                |
| <ul> <li>4, 2, 6, 3, 5, 1</li> <li>4, 2, 5, 3, 6, 1</li> <li>9. Множественный выбор</li> <li>В каком порядке будут устанавливаться записи после применения по очеред</li> <li>В. Сортировка по убыванию столбец класс<br/>Фильтр для столбца ФИ начинается с П или К</li> <li>варианты ответов</li> <li>4, 6, 3, 1.</li> <li>4, 3, 6, 1.</li> </ul>                                                                                                    | © 30 секунд<br>И                |
| <ul> <li>4, 2, 6, 3, 5, 1</li> <li>4, 2, 5, 3, 6, 1</li> <li>9. Множественный выбор</li> <li>В каком порядке будут устанавливаться записи после применения по очеред</li> <li>В. Сортировка по убыванию столбец класс<br/>Фильтр для столбца ФИ начинается с П или К</li> <li>варианты ответов</li> <li>4, 6, 3, 1.</li> <li>4, 3, 6, 1.</li> </ul>                                                                                                    | © 30 секунд<br>И                |
| <ul> <li>4, 2, 6, 3, 5, 1</li> <li>4, 2, 5, 3, 6, 1</li> <li>9. Множественный выбор</li> <li>В каком порядке будут устанавливаться записи после применения по очеред</li> <li>В. Сортировка по убыванию столбец класс<br/>Фильтр для столбца ФИ начинается с П или К</li> <li>варианты ответов</li> <li>4, 6, 3, 1.</li> <li>1, 3, 6, 4</li> </ul>                                                                                                    | © 30 секунд<br>И                |
| <ul> <li>4, 2, 6, 3, 5, 1</li> <li>4, 2, 5, 3, 6, 1</li> <li>9. Множественный выбор</li> <li>В каком порядке будут устанавливаться записи после применения по очеред</li> <li>В сортировка по убыванию столбец класс<br/>Фильтр для столбца ФИ начинается с П или К</li> <li>врианть ответов</li> <li>4, 6, 3, 1.</li> <li>1, 3, 6, 4</li> <li>10. Множественный выбор</li> </ul>                                                                                                    | © 30 секунд<br>И                |
| <ul> <li>4, 2, 6, 3, 5, 1</li> <li>4, 2, 5, 3, 6, 1</li> <li>9. Множественный выбор</li> <li>В каком порядке будут устанавливаться записи после применения по очеред</li> <li>B. Сортировка по убыванию столбец класс<br/>Фильтр для столбца ФИ начинается с П или К</li> <li>варианты ответов</li> <li>4, 6, 3, 1.</li> <li>1, 3, 6, 4</li> <li>10. Множественный выбор</li> <li>В. Для чего служат сортировка</li> </ul>                                                                                       | © 30 секунд<br>И<br>© 10 секунд |
| <ul> <li>4, 2, 6, 3, 5, 1</li> <li>4, 2, 5, 3, 6, 1</li> <li>9. Множественный выбор</li> <li>В каком порядке будут устанавливаться записи после применения по очеред</li> <li>В. Сортировка по убыванию столбец класс<br/>Фильтр для столбца ФИ начинается с П или К</li> <li>варианты ответов</li> <li>4, 6, 3, 1.</li> <li>1, 3, 6, 4</li> <li>10. Множественный выбор</li> <li>8. Для чего служат сортировка</li> <li>варианты ответов</li> </ul>                                                             | © 30 секунд<br>И<br>© 10 секунд |
| <ul> <li>4, 2, 6, 3, 5, 1</li> <li>4, 2, 5, 3, 6, 1</li> <li>9. Множественный выбор</li> <li>В каком порядке будут устанавливаться записи после применения по очеред</li> <li>В. Сортировка по убыванию столбец класс<br/>Фильтр для столбца ФИ начинается с П или К</li> <li>варианты ответов</li> <li>4, 6, 3, 1.</li> <li>1, 3, 6, 4</li> <li>10. Множественный выбор</li> <li>В. Для чего служат сортировка<br/>варианты ответов</li> <li>сортировать формулы по группам</li> <li>удаление данных</li> </ul> | © 30 секунд<br>И<br>© 10 секунд |

#### Приложение 3 Алгоритм построения диаграммы

*Шаг 1* Создайте в среде табличного процессора Excel таблицу с количественными данными.

|   | А                                  | В                   |  |
|---|------------------------------------|---------------------|--|
|   | Результаты тестирования учащихся 9 |                     |  |
| 1 | классов по информатике             |                     |  |
| 2 | Баллы                              | Количество учащихся |  |
| 3 | от 0 до 4                          | 8                   |  |
| 4 | от 5 до 11                         | 34                  |  |
| 5 | от 12 до 16                        | 15                  |  |
| 6 | от 17 до 19                        | 3                   |  |

#### Шаг 2 Создайте диаграмму.

Вставка — Диаграммы — Гистограмма — Гистограмма с группировкой

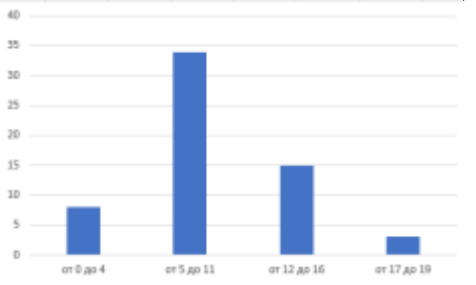

#### Шаг 3 Создайте заголовок диаграммы.

Работа с диаграммами — Конструктор — Добавить элемент диаграммы — Название диаграммы — Над диаграммой

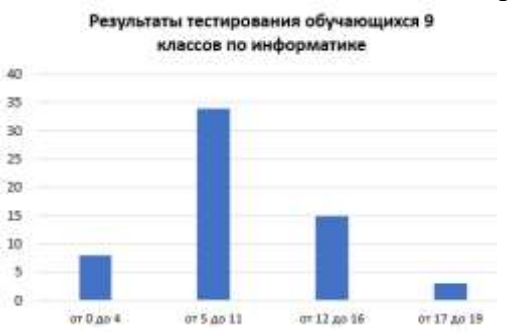

*Шаг 4* Добавьте подписи данных над рядами данных. Команда: Работа с диаграммами → Конструктор→ Добавить элемент диаграммы → Метка данных → У края, снаружи

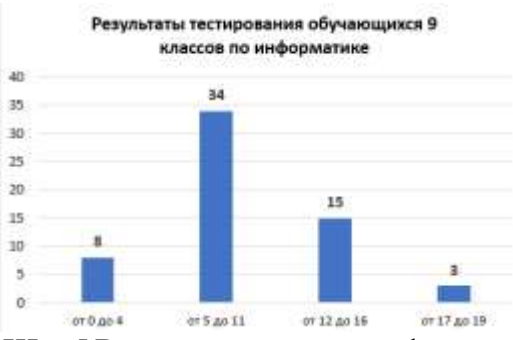

## *Шаг 5* Выполните цветовое оформление рядов данных Команда: Работа с диаграммами — Формат — Заливка фигуры

Результаты тестирования обучающихся 9

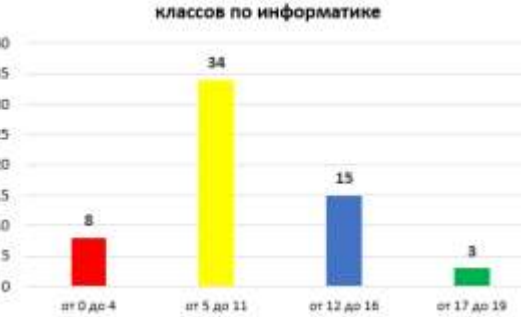

# Шаг 6 Добавьте на диаграмму легенду.

**Команда: :** Работа с диаграммами — Конструктор — Добавить элемент диаграммы — Легенда — Справа

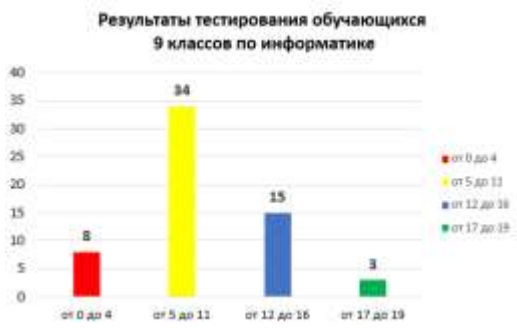

Шаг 7 Добавьте название оси категорий

**Команда:** Работа с диаграммами →Конструктор→ Добавить элемент диаграммы → Название осей → Основная горизонтальная → Название под осью

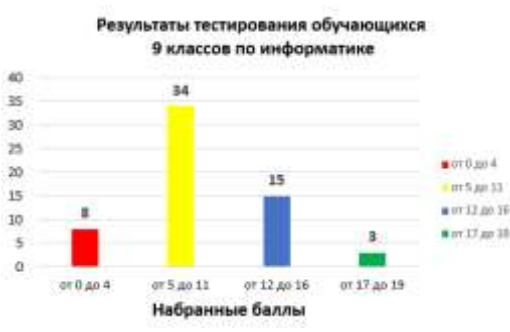

Шаг 8 Добавьте название оси значений.

**Команда:** Работа с диаграммами → Конструктор → Добавить элемент диаграммы → Название осей → Основная вертикальная → Название слева

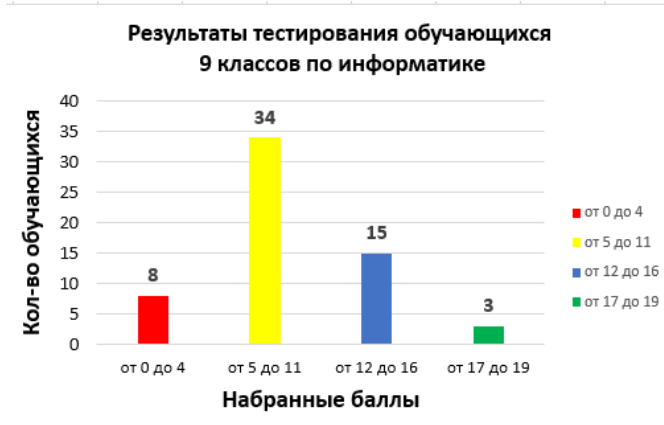

*Шаг 9* Выполните цветовое оформление области построения **Команда:** Работа с диаграммами — Формат — Заливка фигуры

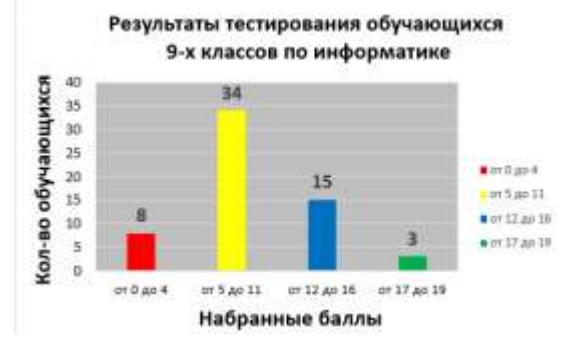

*Шаг 10* Измените расстояние (зазор) между рядами данных. Команда: Работа с диаграммами → Формат → Формат выделенного → Параметры ряда → Боковой зазор → 30%

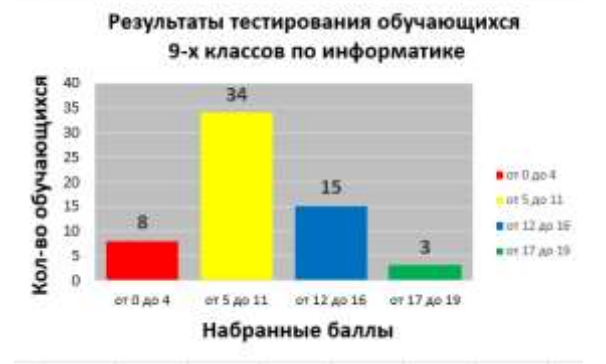

Шаг 11 Измените положение значений оси категорий. Команда: Работа с диаграммами → Формат → Формат выделенного → Выравнивание → Другой угол → -20<sup>0</sup>

# Результаты тестирования обучающихся 9-х классов по информатике

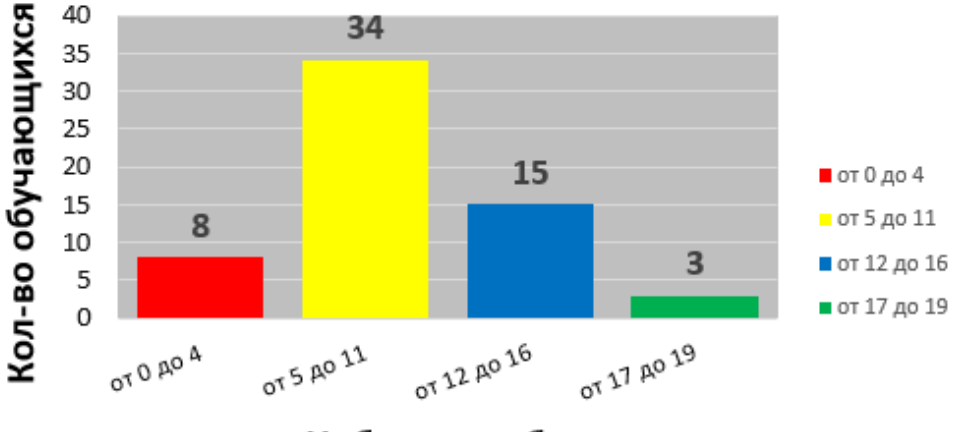

Набранные баллы

# ДОМАШНЯЯ РАБОТА

#### Создайте таблицу содержащую информацию о приобретении канцтоваров для школы.

| Наименование              | Цена                  | Кол-во | Стоимость |
|---------------------------|-----------------------|--------|-----------|
| Учебники                  | 802                   | 105    |           |
| Рабочие тетради (прописи) | 210                   | 245    |           |
| Маркеры                   | 526                   | 10     |           |
| Бумага для печати         | 445                   | 50     |           |
| Mei                       | 170                   | 20     |           |
| Итого:                    |                       |        |           |
|                           | Средняя цена          |        |           |
|                           | Наибольшее количество |        |           |
|                           | Нанменьшая стоимость  |        |           |

Вставьте формулы для подсчета стоимости каждого вида товара, общей стоимости.

Определите, среднюю цену товара, наибольшее количество товара, а так же на какой товар была потрачена наименьшая сумма.

Постройте диаграмму, показывающую, какого товара было приобретено больше всего.